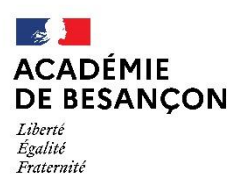

Direction des services départementaux de l'éducation nationale du Jura

# Annexe 6 : Modalités de saisie des voeux sur SIAM-I-Prof

### SAISIE DES VOEUX

à partir d'un ordinateur avec accès internet

#### La participation au mouvement s'effectue obligatoirement par internet

(y compris les enseignants ayant obtenu le Jura par permutations informatisées).

Les inscriptions sont possibles sur un PC personnel, dans les écoles, auprès des inspecteurs de l'éducation nationale ou à la direction académique.

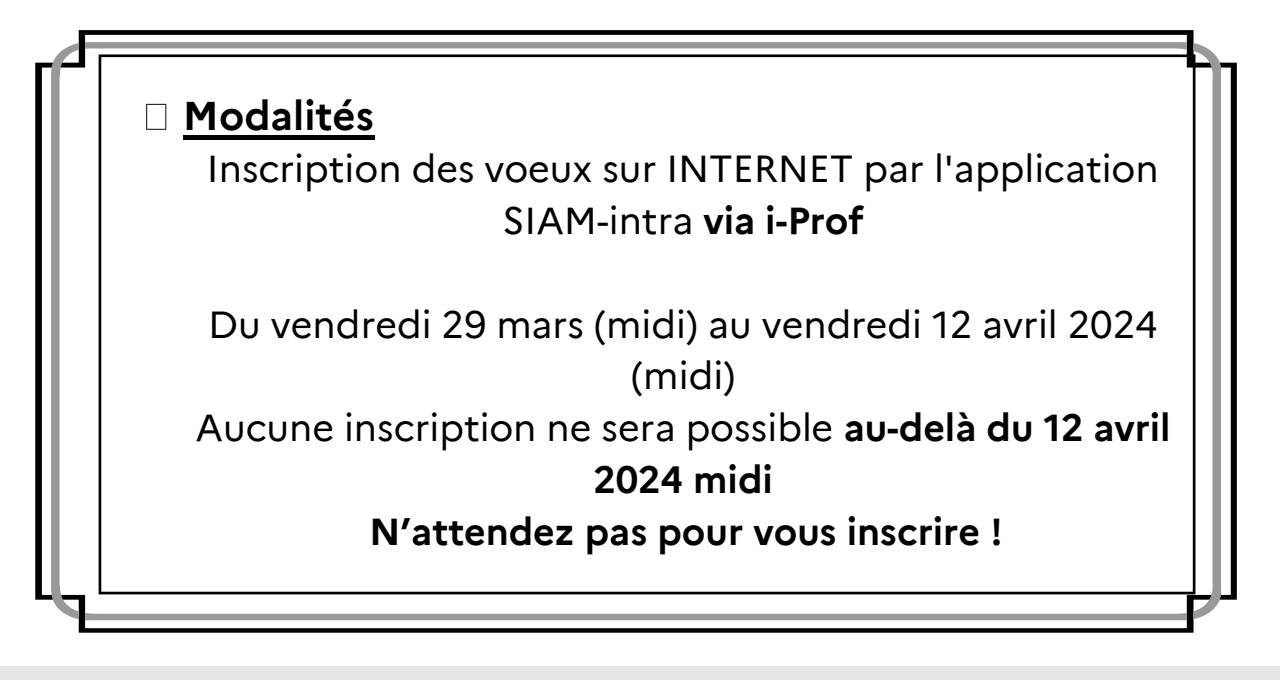

#### O Préparer l'inscription :

□ établir au préalable votre liste de vœux avec le code correspondant à chaque nature de support sollicité.

□ compte-utilisateur

□ votre mot de passe si vous l'avez modifié pour que cela ne soit plus votre Numen

Au cas où vous n'auriez pas changé de mot de passe, <u>utiliser votre NUMEN</u> (identifiant éducation nationale) et en aucun cas votre numéro de sécurité sociale.

Attention : les 3 derniers caractères sont des lettres : si lettre O, ne pas taper zéro. NB : les lettres sont en majuscules.

| IMPORTANT : | mémoriser ce mot de passe car il vous sera demandé à chaque nouvelle      |
|-------------|---------------------------------------------------------------------------|
|             | connexion (pour toute consultation ou modification ultérieures, ainsi que |
|             | pour le résultat du mouvement) - ce mot de passe est confidentiel et doit |
|             | être connu de vous seul.                                                  |

#### O Saisie des voeux

## • L'accès à la saisie des vœux pour l'agent se fait par la plateforme IPROF

| I-Prof - Votr                                 | e assistant Carrière                                                                                                    | professeur des écoles<br>sans spécialité | Aide |
|-----------------------------------------------|----------------------------------------------------------------------------------------------------|------------------------------------------|------|
| Votre Courrier                                | Plusieurs services internet peuvent vous être utiles pour gérer votre carrière :                                                                                                    |                                          |      |
| Voire Dossier<br>Vos Perspectives<br>Votre CV | <ul> <li>Utilisez <u>SIAM-pour déposer votre demande de mutation inter-académique et/ou intra-académi<br/>(personnels enseignants, d'éducation et psychologue du second degré).</u></li> <li>Cliquez sur le lien « SIAM »</li> <li>Le service des demandes de promotion de grade</li> <li>OU</li> <li>Vous ne remplissez pas les conditions, pour l'année en cours, pour participer aux campagnes d'<br/>- Hors Classe des professeurs des écoles.</li> <li>Classe Exceptionnelle des professeurs des écoles.</li> <li>Echelon spécial de la Classe Exceptionnelle des professeurs des écoles.</li> </ul> | ique et suivre votre dema                | nde  |

| I-Prof ● ● • •                 | professeur des écoles<br>sans spécialité                                                                                                    |
|--------------------------------|----------------------------------------------------------------------------------------------------|
|                                | SIAM 1 <sup>er</sup> degré<br>Système d'Information et d'Aide pour les Mutations                                                                                                    |
|                                | Bienvenue sur SIAM 1 <sup>er</sup> degré !                                                                                                    |
| Phase inter-<br>départementale | Vous trouverez sur ce site Internet sécurisé toutes les informations utiles pour élaborer vos demandes de mutation lors des phases inter<br>ou intra départementales du mouvement des personnels enseignants du premier degré.                                                       |
| Phase intra-<br>départementale | <ul> <li>Vous pourrez, au fur et à mesure du calendrier du mouvement, accéder à différentes fonctions pour vous informer ou pour saisir et suivre votre demande de mutation</li> <li>Dans la barre de menu à gauche de l'écran cliquer sur « Phase intra-départementale »</li> </ul> |

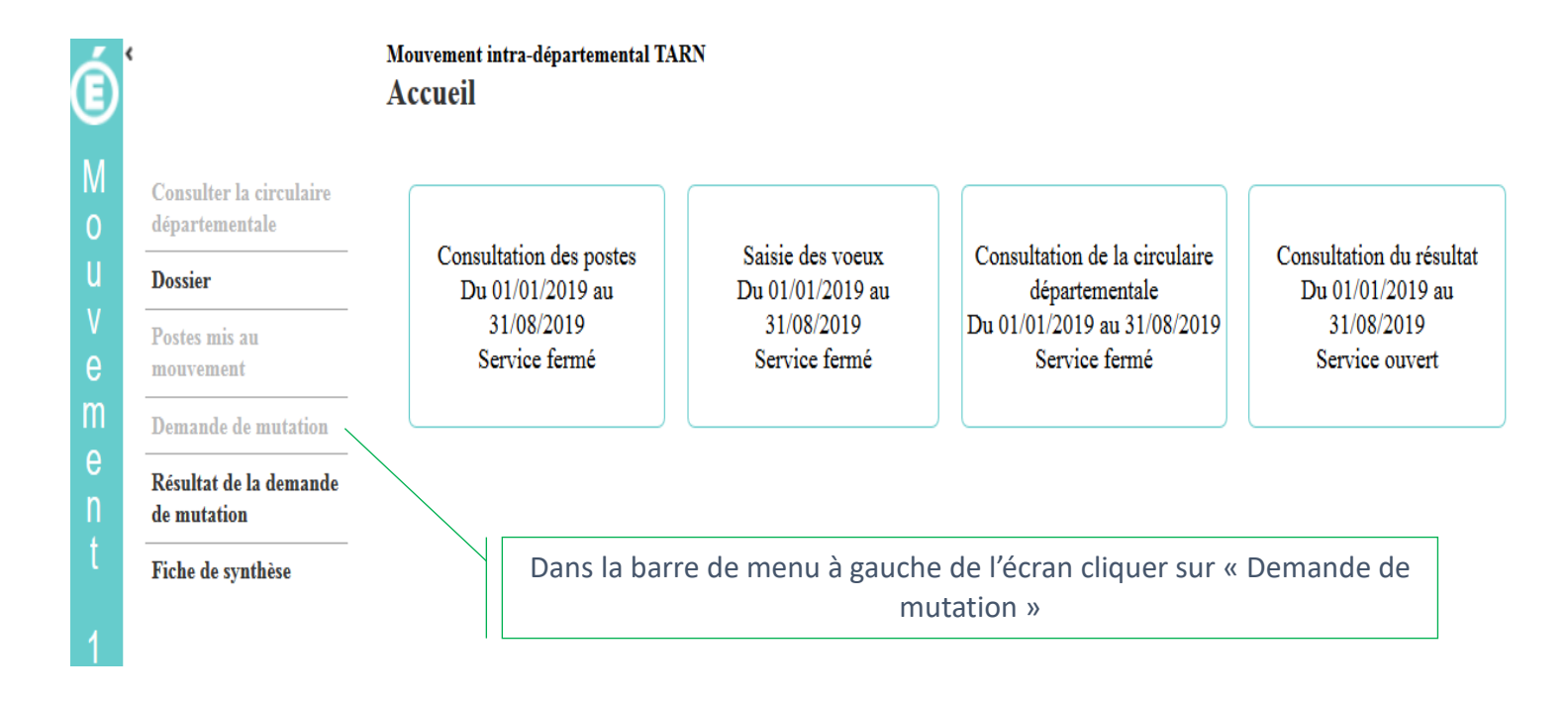

#### Mouvement intra-départemental NORD Demande de mutation

mouvement 1D

Cet écran vous permet de créer, consulter, modifier et/ou supprimer votre demande de mutation ainsi que l'ensemble des vœux qui la composent.

Avant de pouvoir formuler des vœux quels qu'ils soient, vous devez créer votre demande de mutation.

on Votre demande

Vous n'avez pas encore créé votre demande de mutation.

Créer ma demande de mutation

Consulter la circulaire départementale Fiche de synthèse

Cliquez sur ce bouton pour créer une demande de mutation

Eric BEAUVOIS | professeur des écoles hors classe | Se déconnecter 29/01/2019 15:11:26 | v 6.1.1-RPMVT1D-120-124-66

Dossier

#### POUR LES PARTICIPANTS OBLIGATOIRES ET FACULTATIFS:

#### saisie vœux précis et vœux groupes :

Le nombre maximal de vœux est fixé à 40. Ceux-ci peuvent porter sur des vœux précis ou vœux groupes (voir annexe 17).

La saisie de chaque vœu se fait par un code (« numéro de support ») qui figure sur la liste générale des postes dans la 1<sup>ère</sup> colonne. (annexe 3)

Votre attention est attirée sur l'importance de la <u>codification</u> du ou des postes demandé(s) : une erreur sur ces chiffres peut vous être préjudiciable (par exemple nomination sur un poste non souhaité).

<u>Certains postes fractionnés</u> apparaissent dès la phase du mouvement en étant groupés pour composer un temps plein. Ils sont détaillés à l'annexe 4.

#### **POUR LES PARTICIPANTS OBLIGATOIRES UNIQUEMENT :**

#### saisie d'au moins trois vœux groupes étiquetés « MOB » :

Il convient de se référer à l'annexe 17.

#### O Personnels souhaitant liés leurs voeux :

Deux enseignants qui souhaitent lier certains, ou tous leurs vœux, doivent saisir chacun des vœux sur internet.

<u>ATTENTION</u> : les vœux liés doivent porter exclusivement sur des postes précis. Les vœux liés sur vœux groupes ne seront pas pris en compte.

\* Jusqu'au VENDREDI 12 avril 2024 midi, il est possible de modifier la saisie effectuée.

#### O Enseignants intégrant le jura à la rentrée 2024 par INEAT :

#### □ **Procédure pour les INEAT par permutations / mutations informatisées** :

Les enseignants, intégrés dans le département du JURA à compter du 1er septembre 2024 sont destinataires de cette circulaire.

Pour tous ces enseignants, le dossier informatique Agape a été transmis par leur direction académique d'origine à la D1D. Ils pourront donc saisir sur internet leurs vœux. Toutefois, en cas de problème technique ils devront déposer une demande d'activation via le portail Pratic+.

#### O Accusé de réceptions des vœux avec barème :

Le mail, indiquant que l'accusé réception est disponible, est envoyé dans la boîte mail que l'enseignant a renseigné lors de sa 1<sup>ère</sup> connexion dans I-Prof SIAM. Ensuite, l'accusé réception est à générer dans SIAM, demande de mutation.

 cet accusé de réception dûment vérifié devra être retourné impérativement au plus tard le VENDREDI 03 mai 2024 \* (cachet de la poste faisant foi) <u>uniquement si vous constatez</u> <u>une anomalie</u>, notamment dans les éléments constituant le barème. Cette anomalie devra être inscrite en rouge sur l'accusé de réception imprimé.

Le non retour de l'accusé de réception avec les observations dans les délais impartis empêchera toute prise en compte des éléments manquants ou à rectifier.

\* Date fixée par arrêté de l'inspecteur d'académie

#### O Résultat du mouvement:

 Les affectations définitives seront portées à la connaissance des participants à compter du mercredi 15 mai 2024 au fur et à mesure des opérations du mouvement par l'administration par le canal de la boîte aux lettres i-Prof.

Pour cette consultation, munissez vous de votre MOT DE PASSE : il vous sera demandé.